## Запустить ViPNet client (монитор) зайти в меню «Сервис ->Настройка приложения»

| Серв                                   | ис Вид Справка                                                                                                    |                                      |          |  |  |  |  |
|----------------------------------------|----------------------------------------------------------------------------------------------------|--------------------------------------|----------|--|--|--|--|
| H                                      | Настройка приложения С                                                                                                    | I+Alt+S                              |          |  |  |  |  |
| b                                      | Част <u>р</u> ойка параметров безопа                                                                                         | ости урнал                           |          |  |  |  |  |
| (                                      | Сохранение настроек                                                                                                    |                                      |          |  |  |  |  |
| e e                                    | Зосстановление настроек                                                                                                    | я сеть                               |          |  |  |  |  |
| Выбрать пункт <b>«Защищенная сеть»</b> |                                                                                                    |                                      |          |  |  |  |  |
| Настр                                  | ройка                                                                                                    |                                      | <b>×</b> |  |  |  |  |
| <b>+</b>                               | Общие                                                                                                    | Защищенная сеть                      |          |  |  |  |  |
|                                        | — Дополнительные парамет;<br>— IP-адреса видимости<br>— Управление трафиком<br>— Прикладные протоколы<br>— Журнал IP-пакетов | Сервер соединений:                   |          |  |  |  |  |
|                                        |                                                                                                    | СМ ООО Роста                         | <b>•</b> |  |  |  |  |
|                                        |                                                                                                    | Показать дополнительные настройки >> |          |  |  |  |  |
|                                        | Обмен сообщениями                                                                                                    |                                      |          |  |  |  |  |
|                                        |                                                                                                    |                                      |          |  |  |  |  |
|                                        |                                                                                                    |                                      |          |  |  |  |  |
|                                        |                                                                                                    |                                      |          |  |  |  |  |

## Нажать 🗔

## В появившемся списке выбрать СМ ООО Роста ТТК

| 🔍 Выбор сетевого узла                                                                                                    |                                        |  |  |  |  |
|----------------------------------------------------------------------------------------------------|----------------------------------------|--|--|--|--|
| Сервис                                                                                                    |                                        |  |  |  |  |
| Защищенная сеть           К         <11.0.0.1> СМ ООО Роста           К         <11.0.2.167> СМ ООО Роста (ТТК)           К         <11.0.1.198 11.2.1.198 11.3.1.198 11.4.1.198 11.5.1.198 11.6.1.198> Центральный координа                                                                                                    | Выбрать<br>Закрыть<br>Справка          |  |  |  |  |
|                                                                                                    |                                        |  |  |  |  |
| Нажать                                                                                                    |                                        |  |  |  |  |
| UDP-инкапсуляция                                                                                                    |                                        |  |  |  |  |
| Проверить, что в указанном пункте не стоит галочка 🔲 Весь трафик направлять через сервер соединений                                                                                                    |                                        |  |  |  |  |
| Так же нажимаем 🛄                                                                                                    |                                        |  |  |  |  |
| Сервер ІР-адресов:                                                                                                    |                                        |  |  |  |  |
| СМ ООО Роста 🔹                                                                                                    |                                        |  |  |  |  |
| В открывшемся списке аналогично выбираем:                                                                                                    |                                        |  |  |  |  |
|                                                                                                    |                                        |  |  |  |  |
| 🔍 Выбор сетевого узла                                                                                                    | - • <b>X</b>                           |  |  |  |  |
| Выбор сетевого узла<br>Сервис                                                                                                    |                                        |  |  |  |  |
| <ul> <li>Выбор сетевого узла</li> <li>Сервис</li> <li>Защищенная сеть</li> <li>&lt;11.0.0.1&gt; СМ ООО Роста</li> <li>&lt;11.0.2.167&gt; СМ ООО Роста (ТТК)</li> <li>&lt;11.0.1.198 11.1.1.198 11.2.1.198 11.3.1.198 11.4.1.198 11.5.1.198 11.6.1.198&gt; Центральный координ</li> </ul>                                                                                                    | Выбрать<br>Закрыть<br>Справка          |  |  |  |  |
| К Выбор сетевого узла<br>Сервис<br>Сервис<br>К <11.0.0.1> СМ ООО Роста<br>К <11.0.2.167> СМ ООО Роста<br>К <11.0.1.198 11.1.1.198 11.2.1.198 11.4.1.198 11.5.1.198 11.6.1.198> Центральный координ<br>И нажать кнопку                                                                                                    | Выбрать<br>Закрыть<br>Справка          |  |  |  |  |
| <ul> <li>Выбор сетевого узла</li> <li>Сервис</li> <li>Защищенная сеть</li> <li>&lt;11.0.1&gt; СМ ООО Роста</li> <li>&lt;11.0.2.167&gt; СМ ООО Роста (TTK)</li> <li>&lt;11.0.1.198 11.1.1.198 11.2.1.198 11.3.1.198 11.4.1.198 11.5.1.198 11.6.1.198&gt; Центральный координ</li> <li>И нажать кнопку</li> <li>Выбрать</li> <li>И нажать кнопка Применить, то ее нажимаем</li> </ul>                                                                                                    | Выбрать<br>Закрыть<br>атор<br>Справка  |  |  |  |  |
| <ul> <li>Выбор сетевого узла</li> <li>Сервис</li> <li>Защищенная сеть</li> <li>&lt;11.0.0.1&gt; СМ ООО Роста</li> <li>&lt;11.0.2.167&gt; СМ ООО Роста (ПК)</li> <li>&lt;11.0.1.198 11.1.1.198 11.2.1.198 11.3.1.198 11.4.1.198 11.5.1.198 11.6.1.198&gt; Центральный координ</li> <li>И нажать кнопку</li> <li>Выбрать</li> <li>И нажать кнопку</li> <li>Выбрать</li> <li>Справка</li> </ul>                                                                                                    | Выбрать<br>Закрыть<br>атор<br>Справка  |  |  |  |  |
| К Выбор сетевого узла<br>Сервис<br>К 3ащищенная сеть<br>К <11.0.0.1> СМ ООО Роста<br>К <11.0.2.167> СМ ООО Роста<br>К <11.0.1.198 11.1.1.198 11.2.1.198 11.4.1.198 11.5.1.198 11.6.1.198> Центральный координ<br>К <11.0.1.198 11.1.1.198 11.2.1.198 11.3.1.198 11.4.1.198 11.5.1.198 11.6.1.198> Центральный координ<br>К <1000 Роста<br>К Стмена Применить, то ее нажимаем<br>СК Отмена Применить Справка<br>Если нет, то просто нажимаем кнопку <b>ОК</b>                                                                                                    | Выбрать<br>Закрыть<br>аатор<br>Справка |  |  |  |  |
| К Выбор сетевого узла<br>Сервис<br>Защищенная сеть<br>К <11.0.0.1> СМ ООО Роста<br>К <11.0.2.167> СМ ООО Роста (ПК)<br>К <11.0.1.198 11.1.1.198 11.2.1.198 11.3.1.198 11.4.1.198 11.5.1.198 11.6.1.198> Центральный координ<br>И нажать кнопку<br>Выбрать<br>К Отмена Применить, то ее нажимаем<br>Ск Отмена Применить Справка<br>Если нет, то просто нажимаем кнопку ОК<br>В перечне узлов защищенной сети выбираем узел Муниципальное казначе                                                                                                    | Выбрать<br>Закрыть<br>Справка<br>ЙСТВО |  |  |  |  |
| Выбор сетевого узла<br>Сервис<br>Защищенная сеть<br>Сервис<br>Сервис<br>Сискорона<br>Сервис<br>Сискорона<br>Соскорона<br>Сискорона<br>Карана<br>Сискорона<br>Сискорона | Выбрать<br>Закрыть<br>Справка<br>ЙСТВО |  |  |  |  |
| Выбор сетевого узла<br>Сервис<br>Защищенная сеть<br>К <11.0.0.1> СМ ООО Роста<br>К <11.0.1> СМ ООО Роста<br>К <11.0.1> СМ ООО Роста<br>К <11.0.1> СМ ООО Роста<br>К <11.0.1> СМ ООО Роста<br>К <11.0.1.198 11.2.1.198 11.3.1.198 11.4.1.198 11.5.1.198 11.6.1.198> Центральный координ<br>И нажать кнопку<br>Выбрать<br>Если активна кнопка Применить, то ее нажимаем<br>Справка<br>Если нет, то просто нажимаем кнопку ОК<br>В перечне узлов защищенной сети выбираем узел Муниципальное казначе<br>Защищенная сеть<br>Защищенная сеть                                                                                                    | Выбрать<br>Закрыть<br>Справка          |  |  |  |  |

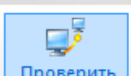

Нажимаем проверить

Если узел, доступен, то все работает

| 🗊 Муниципальное казначейство РнД - Проверка соединения |          |  |
|--------------------------------------------------------|----------|--|
| Файл Действия Вид Справка                              |          |  |
| Узел 🔺                                                 | Статус   |  |
| 🛄 Муниципальное казначейство РнД                       | Доступен |  |